# TAVOLE DI SVILUPPO DI KUNO BELLER

# Sommario

| 1. | Accesso al programma                                                  | . 2 |
|----|-----------------------------------------------------------------------|-----|
| 2. | Gestione anagrafiche                                                  | . 3 |
|    | 2.1 Anagrafica nido                                                   | . 3 |
|    | 2.2 Anagrafica educatrici                                             | . 4 |
|    | 2.3 Anagrafica bimbi                                                  | . 4 |
|    | 2.4 Gestione ruoli                                                    | . 5 |
|    | 2.5 Gestione aree                                                     | . 6 |
| 3. | La schermata principale                                               | . 8 |
|    | 3.1 Inserimento di una nuova tavola                                   | . 8 |
|    | 3.2 Modifica di una tavola                                            | . 9 |
| 4. | La scheda di valutazione                                              | 10  |
| 5. | Stampa delle schede di valutazione                                    | 13  |
|    | 5.1 Stampa singola della scheda di valutazione del bambino            | 13  |
|    | 5.2 Stampa singola del grafico di valutazione del bambino             | 14  |
|    | 5.3 Stampa multipla di comparazione dei grafici di uno stesso bambino | 14  |
|    | 5.4 Stampa multipla di comparazione dei grafici di bambini diversi    | 15  |

### 1. Accesso al programma

Al primo avvio, il software propone in automatico la schermata per l'inserimento dell'anagrafica del nido. Senza questo procedimento non è possibile proseguire.

Compilare quindi tutti i campi e cliccare sulla Verde per completare e confermare l'inserimento.

| Inserimento ar | agrafica nuovo | nido  | $\otimes$ |
|----------------|----------------|-------|-----------|
| Nome           |                |       |           |
| Indirizzo      |                | Città | Cap       |
| Telefono       | Fax            |       |           |

L'operazione verrà confermata dal software con l'indicazione del primo utente creato:

| Information                                                                                                    |
|----------------------------------------------------------------------------------------------------|
| E' stata creata un anagrafica educatrice di nome "Admin" con password "Admin" che è attualmente la responsabile del nido. |
|                                                                                                    |

Terminato l'inserimento dell'anagrafica e per tutti i successivi utilizzi del software all'utente verrà proposto di selezionare il nido di riferimento e l'utente predisposto per l'inserimento dei dati.

Dopo aver selezionato il nido tramite l'apposita casella 💽 è necessario indicare l'educatrice che si occuperà dell'inserimento dei dati e confermare premendo la freccia verde 🗭 o con un doppio click sul nome dello stesso.

Per motivi di privacy è necessario che l'educatrice inserisca la propria password personale decisa al momento della creazione dell'anagrafica. Attenzione !! la password è keysensitive, è quindi importante che vengano inserire correttamente maiuscole e minuscole.

Per cambiare utente e chiudere l'attuale sessione di lavoro è sufficiente cliccare sul tasto ሯ senza dover chiudere l'applicativo.

Per chiudere l'applicativo sarà invece necessario cliccare sulla croce rossa presente nella schermata principale 👗.

## 2. Gestione anagrafiche

L'utente responsabile avrà la possibilità di inserire, modificare o cancellare tutte le anagrafiche presenti in archivio: anagrafica nido, anagrafica educatrici ed anagrafica bambini.

Inoltre avrà la possibilità di gestire i ruoli all'interno del software nonché i nomi delle varie aree di sviluppo.

### 2.1 Anagrafica nido

Cliccando sull'apposito tasto Anagrafica nido sarà possibile accedere alla schermata per la gestione anagrafica del nido con la possibilità di inserire: nome, indirizzo, città, cap, provincia, numero di telefono e di fax.

| Inserimento anagrafica nido |                    |  |  |  |  |  |  |  |
|-----------------------------|--------------------|--|--|--|--|--|--|--|
| Nome                        | Indirizzo          |  |  |  |  |  |  |  |
| Nido il canguro             | via Barcellona     |  |  |  |  |  |  |  |
|                             |                    |  |  |  |  |  |  |  |
|                             |                    |  |  |  |  |  |  |  |
|                             |                    |  |  |  |  |  |  |  |
|                             |                    |  |  |  |  |  |  |  |
|                             |                    |  |  |  |  |  |  |  |
|                             |                    |  |  |  |  |  |  |  |
| Nome                        |                    |  |  |  |  |  |  |  |
| Nido il canguro             |                    |  |  |  |  |  |  |  |
|                             |                    |  |  |  |  |  |  |  |
|                             | Itta Cap Provincia |  |  |  |  |  |  |  |
| via Barcellona              | Milano             |  |  |  |  |  |  |  |
| Telefono Fax                |                    |  |  |  |  |  |  |  |
|                             |                    |  |  |  |  |  |  |  |
| I                           |                    |  |  |  |  |  |  |  |

Le operazioni di inserimento, modifica e cancellazione vengono semplificate grazie all'utilizzo di questa barra di navigazione 🖂 🖌 🕞 🕨 🔸 🥃 🖌 🖍 che permette di:

- Permette di posizionarsi sulla prima voce inserita
- Permette di posizionarsi sulla voce precedente a quella attualmente selezionata
- Permette di posizionarsi sulla voce successiva a quella attualmente selezionata
- Permette di posizionarsi sull'ultima voce inserita
- Permette di aggiungere una nuova voce in archivio
- Permette di cancellare la voce selezionata
- Permette di modificare la voce selezionata
- Permette di salvare le modifiche apportate
- Permette di annullare le modifiche apportate

Per completare l'operazione è sufficiente cliccare sulla croce rossa per tornare al menù principale 🗡.

## 2.2 Anagrafica educatrici

Cliccando sull'apposito tasto Anagrafica educatrici sarà possibile accedere alla schermata per la gestione anagrafica delle educatrici.

Per ogni voce inserita sarà possibile impostare: nome, cognome, password ed indicare se tale educatrice ha ruolo di responsabile o meno. Ogni educatrice inserita sarà associata ad un nido di riferimento selezionabile nella parte alta del rettangolo dedicato alla modifica dell'anagrafica delle educatrici.

| -Inserimento anagra | fica educatrici |     |          |              |                    |
|---------------------|-----------------|-----|----------|--------------|--------------------|
| Nominativo          |                 |     |          | Responsabile | *                  |
| *Admin Admin        |                 |     |          | Si           |                    |
|                     |                 |     |          |              |                    |
|                     |                 |     |          |              |                    |
|                     |                 |     |          |              |                    |
|                     |                 |     |          |              |                    |
|                     |                 |     |          |              |                    |
|                     |                 |     |          |              |                    |
|                     |                 |     |          |              |                    |
|                     |                 |     |          |              |                    |
|                     |                 |     |          |              | -                  |
|                     | ►   ►           | + • | - 🔺      |              | 8                  |
| Nome                | Cognome         |     | Password | •            | $\checkmark$       |
| Admin               | Admin           |     | *****    |              | $\mathbf{\Lambda}$ |
| -                   | -               |     | -        |              | · ·                |

☑ L'utente è un utente Responsabile (potrà quindi inserire le varie anagrafiche)

Le operazioni di inserimento, modifica e cancellazione vengono semplificate grazie all'utilizzo di questa barra di navigazione 🖂 🖌 🕞 🕨 🔸 🖃 🔺 🖌 🖍 che permette di:

- Permette di posizionarsi sulla prima voce inserita
- Permette di posizionarsi sulla voce precedente a quella attualmente selezionata
- Permette di posizionarsi sulla voce successiva a quella attualmente selezionata
- Permette di posizionarsi sull'ultima voce inserita
- Permette di aggiungere una nuova voce in archivio
- Permette di cancellare la voce selezionata
- Permette di modificare la voce selezionata
- Permette di salvare le modifiche apportate
- Permette di annullare le modifiche apportate

Per completare l'operazione è sufficiente cliccare sulla croce rossa per tornare al menù principale 🗡.

### 2.3 Anagrafica bimbi

Cliccando sull'apposito tasto Anagrafica bimbi sarà possibile accedere alla schermata per la gestione anagrafica dei bambini frequentanti la struttura.

Per ogni bambino sarà possibile inserire: nome, cognome, data di nascita, sesso e delle eventuali note particolari. Ogni bimbo inserito viene automaticamente collegato ad un nido di riferimento selezionabile nella parte alta del rettangolo dedicato alla modifica dell'anagrafica dei bimbi.

| Nome                                                                                                    | Cognome                  |                                         | Data Di Nascita                         | Sesso   | F ^ |
|----------------------------------------------------------------------------------------------------|--------------------------|-----------------------------------------|-----------------------------------------|---------|-----|
| ▶ Andrea                                                                                                    | Bonatti                  |                                         | 25/09/2011                              | m       | Si  |
|                                                                                                    |                          |                                         |                                         |         |     |
|                                                                                                    |                          |                                         |                                         |         |     |
|                                                                                                    |                          |                                         |                                         |         | _   |
|                                                                                                    |                          |                                         |                                         |         |     |
|                                                                                                    |                          |                                         |                                         |         |     |
|                                                                                                    |                          |                                         |                                         |         |     |
|                                                                                                    |                          |                                         |                                         |         |     |
|                                                                                                    |                          |                                         |                                         |         |     |
|                                                                                                    |                          |                                         |                                         |         | -   |
|                                                                                                    |                          |                                         | 1 1                                     |         |     |
| H   A                                                                                                    | ► ►                      | + •                                     | - 🔺                                     | ~       | 8   |
| I I                                                                                                    |                          | Cogno                                   | me                                      | -1<br>- | 8   |
| I Andrea                                                                                                    |                          | Cogno<br>Bona                           | me<br>htti                              | -/      | *   |
| I⊲ ◀<br>Iome<br>Andrea<br>Data Di Nascita                                                                                                    | ► ►                      | Cogno<br>Bona                           | ne<br>htti                              | 1       | 8   |
| Idme<br>Andrea<br>Data Di Nascita<br>25/09/2011                                                                                                    | Sesso<br>m V Sta         | Cogno<br>Bona                           | e A A A A A A A A A A A A A A A A A A A |         | ×   |
| Iome<br>Andrea<br>Data Di Nascita<br>25/09/2011                                                                                                    | Sesso<br>m Sta           | Cogno<br>Bona                           | e A Constant                            |         | 8   |
| Iome<br>Andrea<br>Data Di Nascita<br>25/09/2011<br>Note<br>Note sul bimbo                                                                                                    | Sesso<br>m Sta           | Cogno     Cogno     Bona                | me intti                                | ~/      | 8   |
| Interest of the set of the set o | Sesso<br>m V Sta         | Cogno     Cogno     Bonz                | me intri                                | d l     | *   |
| Interest of the second second | ► ►I<br>Sesso<br>m I Sta | Cogno     Cogno     Bonz a frequentance | me itti                                 | 1       | *   |

Le operazioni di inserimento, modifica e cancellazione vengono semplificate grazie all'utilizzo di questa barra di navigazione 🖂 🖌 🕞 🛏 📥 🚽 🔺 🖌 che permette di:

Permette di posizionarsi sulla prima voce inserita

- Permette di posizionarsi sulla voce precedente a quella attualmente selezionata
- Permette di posizionarsi sulla voce successiva a quella attualmente selezionata
- Permette di posizionarsi sull'ultima voce inserita
- Permette di aggiungere una nuova voce in archivio
- Permette di cancellare la voce selezionata
- Permette di modificare la voce selezionata
- Permette di salvare le modifiche apportate
- Permette di annullare le modifiche apportate

Per completare l'operazione è sufficiente cliccare sulla croce rossa per tornare al menù principale imes.

### 2.4 Gestione ruoli

Cliccando sull'apposito tasto Gestione ruoli sarà possibile accedere alla schermata per la gestione dei ruoli. Queste impostazioni verranno utilizzate esclusivamente per indicare i ruoli delle varie educatrici nella compilazione delle tavole.

| Ge | stione ruoli              |   |
|----|---------------------------|---|
|    | Ruolo                     |   |
| Þ  | Educatrice di riferimento |   |
|    | Osservatrice              | Ξ |
| Π  | Inserimento dati          |   |
| De | rscrizione ruolo          | • |
| E  | Educatrice di riferimento |   |
|    | >                         | < |

Permette di posizionarsi sulla prima voce inserita

- Permette di posizionarsi sulla voce precedente a quella attualmente selezionata
- Permette di posizionarsi sulla voce successiva a quella attualmente selezionata
- Permette di posizionarsi sull'ultima voce inserita
- Permette di aggiungere una nuova voce in archivio
- Permette di cancellare la voce selezionata
- Permette di modificare la voce selezionata
- Permette di salvare le modifiche apportate
- Permette di annullare le modifiche apportate

Per completare l'operazione è sufficiente cliccare sulla croce rossa per tornare al menù principale imes.

#### 2.5 Gestione aree

Cliccando sull'apposito tasto Gestione aree sarà possibile visualizzare i nomi delle aree in cui sono divise le tavole di Kuno Beller e, all'occorrenza, modificarle.

|                                             | Abbrev                         | viazione  | Area      |           |           |       |   |     |   |
|---------------------------------------------|--------------------------------|-----------|-----------|-----------|-----------|-------|---|-----|---|
| ▶                                           | DF                             |           | Dominio   | delle fun | zioni del | corpo |   |     |   |
| CM Consapevolezza dell'ambiente circostante |                                |           |           |           |           |       |   | - 1 |   |
|                                             | SE Sviluppo sociale ed emotivo |           |           |           |           |       |   |     |   |
|                                             | G                              | Gioco     |           |           |           |       |   |     |   |
| L Linguaggio                                |                                |           |           |           |           |       |   |     |   |
|                                             | K                              | <         | ►         | M         | +         | -     | • | -   | 8 |
| De                                          | escrizio                       | ne area   |           |           |           |       |   |     |   |
| [                                           | Domini                         | o delle f | unzioni d | lel corpo |           |       |   |     |   |
| ٩È                                          | brevia:                        | zione ar  | ea        |           |           |       |   |     | • |
| Ab                                          | DE                             |           |           |           |           |       |   |     | × |

Le operazioni di inserimento, modifica e cancellazione vengono semplificate grazie all'utilizzo di questa barra di navigazione H H H H H H H H H H CALLER CALLER

- Permette di posizionarsi sulla prima voce inserita
- Permette di posizionarsi sulla voce precedente a quella attualmente selezionata
- Permette di posizionarsi sulla voce successiva a quella attualmente selezionata
- Permette di posizionarsi sull'ultima voce inserita
- Permette di aggiungere una nuova voce in archivio
- Permette di cancellare la voce selezionata
- Permette di modificare la voce selezionata
- Permette di salvare le modifiche apportate
- Permette di annullare le modifiche apportate

Per completare l'operazione è sufficiente cliccare sulla croce rossa per tornare al menù principale imes.

# 3. La schermata principale

| agrafica nido                                    | Anagrafica educa    | atrici Anagrafica bimbi     | Gestione ruoli | Gestione aree                                                                                                    |
|--------------------------------------------------|---------------------|-----------------------------|----------------|----------------------------------------------------------------------------------------------------|
| Nome                                             | Cognome             | Data Di Nascita Sesso Freq. | <b>^</b>       | ADV                                                                                                    |
| Andrea                                           | Bonatti             | 25/09/2011 m Si             |                | Stai preparando<br>un esame<br>universitario?<br>Clicca qui<br>per avere utili consigli<br>Valutazioni effettuate<br>S Data Valutazione Mesi Bimbo |
| •                                                |                     |                             | • •            | $K \triangleleft F K \bullet F \bullet F \bullet K$                                                                                                |
| <ul> <li>Ordina pe</li> <li>Ordina pe</li> </ul> | r cognome<br>r nome | O Visualizza tutti i bimbi  | equentanti     |                                                                                                    |

La schermata principale del software mostra sulla sinistra l'elenco dei bambini presenti in anagrafica in ordine alfabetico, la relativa data di nascita, sesso e annotazioni particolari. Selezionando il nome del bambino compare in basso a destra l'elenco completo delle tavole per lui elaborate.

### 3.1 Inserimento di una nuova tavola

| Valutazioni effettuate |   |                  |            |        |  |  |  |
|------------------------|---|------------------|------------|--------|--|--|--|
|                        | s | Data Valutazione | Mesi Bimbo | *      |  |  |  |
| Þ                      |   |                  |            |        |  |  |  |
| Г                      |   |                  |            |        |  |  |  |
|                        |   |                  |            |        |  |  |  |
|                        |   |                  |            |        |  |  |  |
|                        |   |                  |            |        |  |  |  |
|                        |   |                  |            |        |  |  |  |
|                        |   |                  |            |        |  |  |  |
|                        |   |                  |            |        |  |  |  |
|                        |   |                  |            | Ŧ      |  |  |  |
| Γ                      | < |                  | - 🔺 🛷      | $\sim$ |  |  |  |

Dopo aver selezionato il nome del bambino con l'apposita barra di navigazione verrà aggiornata la sezione "Valutazioni effettuate" ove, con il tasto \_\_\_\_\_, sarà possibile inserire una nuova tavola.

Per i dettagli sull'inserimento dei dati andare al punto 4.

## 3.2 Modifica di una tavola

| Valutazioni effettuate |   |                             |    |  |  |  |  |  |
|------------------------|---|-----------------------------|----|--|--|--|--|--|
|                        | s | Data Valutazione Mesi Bimbo |    |  |  |  |  |  |
| Þ                      |   |                             |    |  |  |  |  |  |
| Г                      |   |                             |    |  |  |  |  |  |
|                        |   |                             |    |  |  |  |  |  |
|                        |   |                             |    |  |  |  |  |  |
|                        |   |                             |    |  |  |  |  |  |
|                        |   |                             |    |  |  |  |  |  |
|                        |   |                             |    |  |  |  |  |  |
|                        |   |                             |    |  |  |  |  |  |
| L                      | ~ |                             | •  |  |  |  |  |  |
|                        | S |                             | 25 |  |  |  |  |  |

Dopo aver selezionato il nome del bambino e la tavola di riferimento sarà possibile modificarla cliccando sul tasto \_\_\_\_\_ ed apportare le eventuali modifiche.

Per i dettagli sull'inserimento dei dati andare al punto 4.

# 4. La scheda di valutazione

| 🐑 Kuno Beller                             |                                                                    |                                                                    | -                                                                  | Autor and                                                          | -                                                                  |                                                                    |
|-------------------------------------------|--------------------------------------------------------------------|--------------------------------------------------------------------|--------------------------------------------------------------------|--------------------------------------------------------------------|--------------------------------------------------------------------|--------------------------------------------------------------------|
| Anagrafica nido Anagrafica edu            | catrici   Anagra                                                   | afica bimbi                                                        | Gestione ruol                                                      | i Gest                                                             | ione aree                                                          |                                                                    |
| Nome Cognome<br>Andrea Bonatti            | Data Di Nascit<br>25/09/2011                                       | a Sesso Note                                                       | e sul bimbo                                                        |                                                                    |                                                                    |                                                                    |
| Data Valutazione Mesi Bimbo<br>27/04/2012 | Età anagi<br>8 2,66                                                | rafica                                                             |                                                                    |                                                                    |                                                                    |                                                                    |
| Personale impiegato nella valutazione     |                                                                    |                                                                    | AD                                                                 | V                                                                  |                                                                    |                                                                    |
| Educatrice                                | Ruolo                                                              |                                                                    |                                                                    |                                                                    |                                                                    |                                                                    |
|                                           | •   -   •                                                          |                                                                    | <u>୧</u>                                                           |                                                                    |                                                                    |                                                                    |
| Inserimento area                          |                                                                    | •                                                                  | ·                                                                  |                                                                    |                                                                    |                                                                    |
| N. Fase Punteggio                         | Domanda 1<br>C Si<br>C No<br>C A volte<br>C Non so<br>C Non esiste | Domanda 2<br>C Si<br>C No<br>C A volte<br>C Non so<br>C Non esiste | Domanda 3<br>C Si<br>C No<br>C A volte<br>C Non so<br>C Non esiste | Domanda 4<br>C Si<br>C No<br>C A volte<br>C Non so<br>C Non esiste | Domanda 5<br>C Si<br>C No<br>C A volte<br>C Non so<br>© Non esiste | Domanda 6<br>C Si<br>C No<br>C A volte<br>C Non so<br>I Non esiste |
| Totale per area: -                        | Domanda 7<br>C Si<br>C No<br>C A volte<br>C Non so<br>C Non esiste | Domanda 8<br>Si<br>No<br>A volte<br>Non so<br>Non esiste           | Domanda 9<br>C Si<br>C No<br>C A volte<br>C Non so<br>C Non esiste | Domanda 10<br>Si<br>No<br>A volte<br>Non so<br>Non esiste          | Domanda 11<br>Si<br>No<br>A volte<br>Non so<br>Non esiste          | ×                                                                  |
|                                           |                                                                    |                                                                    |                                                                    |                                                                    | Vers                                                               | ione 1.11 - Free Version                                           |

La schermata si suddivide in tre sezioni: la prima destinata ad ospitare i dati del bambino, la seconda ai dati delle educatrici che hanno lavorato sulle tavole mentre nella parte finale vengono compilate le varie aree e le relative fasi.

Nella sezione destinata ai dati del bimbo viene riportata, nei campi in azzurro, la sua anagrafica mentre nei campi in bianco, il software provvede in automatico ad inserire: la data di creazione della scheda, l'età del bimbo espressa in mesi e l'età anagrafica che indica la sua fase base.

| 🔮 Kuno Beller                  |                  |                     |            |                | - | -             | - | x |
|--------------------------------|------------------|---------------------|------------|----------------|---|---------------|---|---|
| Anagrafica nido                | Anagrafica educa | trici Anagrafi      | ca bimbi   | Gestione ruoli |   | Gestione aree | 9 |   |
| Scheda di Valutazio            | ne<br>Cognome    | Data Di Nascita     | Sesso Note |                |   |               |   |   |
| Andrea                         | Bonatti          | 25/09/2011          | m No       | te sul bimbo   |   |               |   |   |
| Data Valutazione<br>27/04/2012 | Mesi Bimbo<br>8  | Età anagraf<br>2,66 | ica        |                |   |               |   |   |

Nella seconda sezione possiamo selezionare, cliccando due volte sul campo educatrice 🛄 il nome dell'educatrice e, cliccando due volte sul campo ruolo 🛄, anche il suo ruolo ed indicare eventuali note che ne specifichino meglio l'attività svolta.

| Personale impiegato nella valutazione |                           | _ADV |
|---------------------------------------|---------------------------|------|
| Educatrice                            | Ruolo                     |      |
| *Admin Admin                          | Educatrice di riferimento |      |
| ▶ *Admin Admin                        | Inserimento dati          |      |
|                                       |                           |      |
|                                       |                           |      |
| H A F H +                             | – – × ~ × ल               |      |

Nella terza sezione della schermata arriviamo alla compilazione vera e propria della scheda. Cliccando sull'apposita freccia e possibile selezionare l'area su cui si intende lavorare.

| Inserimento area                                                                                                    |                                                                              | -                                           | - |                                                                         |                                                                                          |                                                                                          |                                                                    |
|----------------------------------------------------------------------------------------------------|------------------------------------------------------------------------------|---------------------------------------------|---|-------------------------------------------------------------------------|------------------------------------------------------------------------------------------|------------------------------------------------------------------------------------------|--------------------------------------------------------------------|
| N. Fase Pur<br>CM - Consapevolez<br>SE - Sviluppo socia<br>G - Gioco<br>L - Linguaggio<br>C - Sviluppo cognit<br>MG - Motricità gen<br>MF - Motricità fine | funzioni del corpo<br>zza dell'ambiente c<br>ale ed emotivo<br>tivo<br>erale | ircostante [                                |   | Domanda 3<br>C Si<br>C No<br>C A volte<br>C Non so<br>Pomanda 9<br>C Si | Domanda 4<br>C Si<br>C No<br>C A volte<br>C Non so<br>C Non esiste<br>Domanda 10<br>C Si | Domanda 5<br>C Si<br>C No<br>C A volte<br>C Non so<br>C Non esiste<br>Domanda 11<br>C Si | Domanda 6<br>C Si<br>C No<br>C A volte<br>C Non so<br>C Non esiste |
| Totale per area: 0                                                                                                    | C No<br>C A volte<br>C Non so<br>C Non esiste                                | C No<br>C A volte<br>C Non so<br>Non esiste |   | C No<br>C A volte<br>C Non so<br>Non esiste                             | C No<br>C A volte<br>C Non so<br>C Non esiste                                            | C No<br>C A volte<br>O Non so<br>O Non esiste                                            | ione 1.11 - Free Version                                           |

Per agevolare l'inserimento, ogni area è contraddistinta da un colore.

Per proseguire con l'inserimento delle varie fasi, è necessario utilizzare l'apposita barra di navigazione

Permette di posizionarsi sulla prima fase inserita

Permette di posizionarsi sulla fase precedente a quella attualmente selezionata

Permette di posizionarsi sulla fase successiva a quella attualmente selezionata

Permette di posizionarsi sull'ultima fase inserita

Permette di aggiungere una nuova fase. All'inserimento della prima fase, in automatico il software propone la fase base mentre per tutte le altre fasi, il software propone la fase successiva arrestandosi automaticamente dopo la 14esima o quando il punteggio dell'ultima fase inserita è uguale a 0.

Permette di cancellare la fase selezionata

Permette di modificare la fase selezionata

Permette di salvare le modifiche apportate

Permette di annullare le modifiche apportate

Il punteggio per ogni fase inserita viene calcolato automaticamente dal software dopo aver risposto alle domande proposte.

| 👻 Kuno Beller                         |                             | a serie series            | and an         |              |  |  |  |  |
|---------------------------------------|-----------------------------|---------------------------|----------------|--------------|--|--|--|--|
| Anagrafica nido Anagrafica educa      | trici Anagrafica bimbi      | Gestione ruoli Ge         | stione aree    |              |  |  |  |  |
| Scheda di Valutazione                 |                             |                           |                |              |  |  |  |  |
| Nome Cognome                          | Data Di Nascita Sesso Note  |                           |                |              |  |  |  |  |
| Andrea Bonatti                        | 25/09/2011 m Note           | sul bimbo                 |                |              |  |  |  |  |
| Data Valutazione Mesi Rimbo           | Età anagrafica              |                           |                |              |  |  |  |  |
|                                       | 2.66                        |                           |                |              |  |  |  |  |
|                                       | 2,00                        |                           |                |              |  |  |  |  |
| Personale impiegato nella valutazione |                             | ADV                       |                |              |  |  |  |  |
| Educatrice                            | Ruolo                       | ·                         |                |              |  |  |  |  |
| *Admin Admin                          | Educatrice di riferimento   | ducatrice di riferimento  |                |              |  |  |  |  |
| ▶ *Admin Admin                        | Inserimento dati            | iserimento dati 🗾         |                |              |  |  |  |  |
|                                       |                             |                           |                |              |  |  |  |  |
|                                       |                             | -                         |                |              |  |  |  |  |
|                                       |                             |                           |                |              |  |  |  |  |
|                                       |                             |                           |                |              |  |  |  |  |
| Inserimento area CM - Consapevolezza  | dell'ambiente circostante 🔻 | ]                         |                |              |  |  |  |  |
| N Face Puntageia                      | Domanda 1 Domanda 2         | <br>Domanda 3Domanda 4    | Domanda 5      | Domanda 6    |  |  |  |  |
| N. Fase Punteggio                     | • Si O Si                   | 🔍 Si 🖉 Si                 | Si             | Si           |  |  |  |  |
|                                       |                             | O No O No                 | O No           | O No         |  |  |  |  |
|                                       | A volte                     | O A volte O A volte       | O A volte      | C A voite    |  |  |  |  |
| 3 0,75                                | Non esiste O Non esiste     | O Non esiste O Non esiste | Non esiste     | O Non esiste |  |  |  |  |
|                                       | Domanda 7 Domanda 8         | Domanda 9 Domanda 10      | Domanda 11     |              |  |  |  |  |
|                                       | 🖲 Si 🖉 Si                   | • Si • Si                 | Si             | X            |  |  |  |  |
|                                       | O No O No                   | C No C No                 | ○ No           |              |  |  |  |  |
|                                       | A volte A volte             | C A volte C A volte       | C A volte      | D            |  |  |  |  |
|                                       | O Non esiste                | C Non esiste C Non esiste | e C Non esiste |              |  |  |  |  |
| Totale per area: 2,7                  |                             |                           |                |              |  |  |  |  |
| Versione 1.11 - Free Version          |                             |                           |                |              |  |  |  |  |
|                                       |                             |                           |                |              |  |  |  |  |

Solamente dopo aver compilato l'inserimento di tutte le aree previste sarà possibile creare effettuare le varie stampe.

## 5. Stampa delle schede di valutazione

Il software prevede due modalità differenti di stampa, una singola e una multipla.

## 5.1 Stampa singola della scheda di valutazione del bambino

Cliccando sull'apposito tasto di stampa in presente nella sezione "scheda di valutazione", possiamo avere un'anteprima della scheda di valutazione del bimbo e, successivamente, stamparla

| Print Preview | -                       | of the second                              |                          |                                          | -              |         | 2 |
|---------------|-------------------------|--------------------------------------------|--------------------------|------------------------------------------|----------------|---------|---|
|               | $\rightarrow$           | N 🗐 🎒                                      |                          | e                                        |                |         |   |
|               |                         |                                            |                          |                                          |                |         |   |
|               |                         |                                            |                          |                                          |                |         |   |
|               |                         |                                            | Nido il c                | anguro                                   |                |         |   |
|               |                         |                                            | via tercellona -         | - Milano -                               |                |         |   |
|               | Data di na<br>Note: Not | sidta: <u>25/09/2011</u> S<br>te sul bimbo | Andrea I<br>esso: m Data | BONATU<br>velutazione: <u>27/04/2012</u> | Età in mesi: 8 |         |   |
|               | * Admin A               | dmin (Educatrice di riferimen              | to) - * Admin Admin (Ins | erimento dati)                           |                |         |   |
|               | DF- Dor                 | ninio delle funzioni del corp              | 00                       |                                          |                |         |   |
|               | Rise                    | 51                                         | No                       | A Vo/te                                  | Non So         | Valori  |   |
|               | 1                       | -01-03-04-05                               |                          | -02                                      | Totala         | 0,9     |   |
|               |                         |                                            |                          |                                          | Mae:           | 3,2     |   |
|               | CM - Co                 | nsapevolezza de l'ambient                  | e droostante             |                                          |                | 10 days |   |
|               | 1                       | -01-03-04-05-06-07-08-                     | no                       | -02                                      | Non So         | 0.95    |   |
|               |                         | 09-10-11                                   |                          |                                          |                |         |   |
|               | 2                       | -01-02-03                                  |                          | -07                                      |                | 1       |   |
|               | -                       |                                            |                          |                                          | Totale:        | 2,7     |   |
|               | SE - SVI                | uppo sociale ed e motivo                   |                          |                                          |                |         |   |
|               | Rese                    | 5/                                         | //b<br>-04               | A Vo/te                                  | Non So         | Valor/  |   |
|               | •                       | 1 02-03                                    | -04                      |                                          | Totale:        | 0,62    |   |
|               | G- Good                 | •                                          |                          |                                          |                |         |   |
|               | Rese                    | <i>5/</i><br>-01-03                        | Nb                       | A Vo/te<br>-02                           | Non So         | Valor/  |   |
|               |                         |                                            |                          |                                          | Totale:        | 0,83    |   |
|               | L - Lingu               | uaggio                                     |                          |                                          |                |         |   |
|               | Rese                    | 5/                                         | Nb                       | A Volte                                  | Non So         | Valori  |   |
|               | 1                       | -01-02-04                                  |                          | -03                                      |                | 0,87    |   |
|               |                         |                                            |                          |                                          | Totale:        | 0,87    |   |
|               | C- Sviu                 | ippo cognitivo                             |                          |                                          |                |         |   |
|               | Rese                    | 5/                                         | Nb<br>- CT               | A Volte                                  | Non So         | Valor/  |   |
|               |                         | -01-03                                     | -12                      | -04                                      | Totale:        | 0,62    |   |
|               | MG. He                  | trickà gana ra b                           |                          |                                          |                |         |   |
|               | Ace                     |                                            | (Mrs                     | 4 1/2//-                                 | Non So         | Valor/  |   |
|               | 1                       | -01-02-03-04                               |                          | C (Mile                                  |                | 1       |   |
|               |                         |                                            |                          |                                          | Totale:        | 1       |   |
|               | MF- Mo                  | tridtà fine                                |                          |                                          |                |         |   |
|               | Rese                    | 5/                                         | Nb                       | A Volte                                  | Non So         | Velori  |   |
|               |                         |                                            |                          |                                          |                |         |   |
|               | Pagina: 1               | 1                                          |                          |                                          |                |         |   |
|               |                         |                                            |                          |                                          |                |         |   |
| L. L.         |                         |                                            |                          |                                          |                |         |   |
| Dage 1 of 2   |                         |                                            |                          |                                          |                |         |   |
| Page 1 of 2   |                         |                                            |                          |                                          |                |         |   |

### 5.2 Stampa singola del grafico di valutazione del bambino

Cliccando sull'apposito tasto di stampa 🍬 presente nella sezione "scheda di valutazione", possiamo avere un'anteprima del grafico di valutazione del bimbo e, successivamente, stamparlo

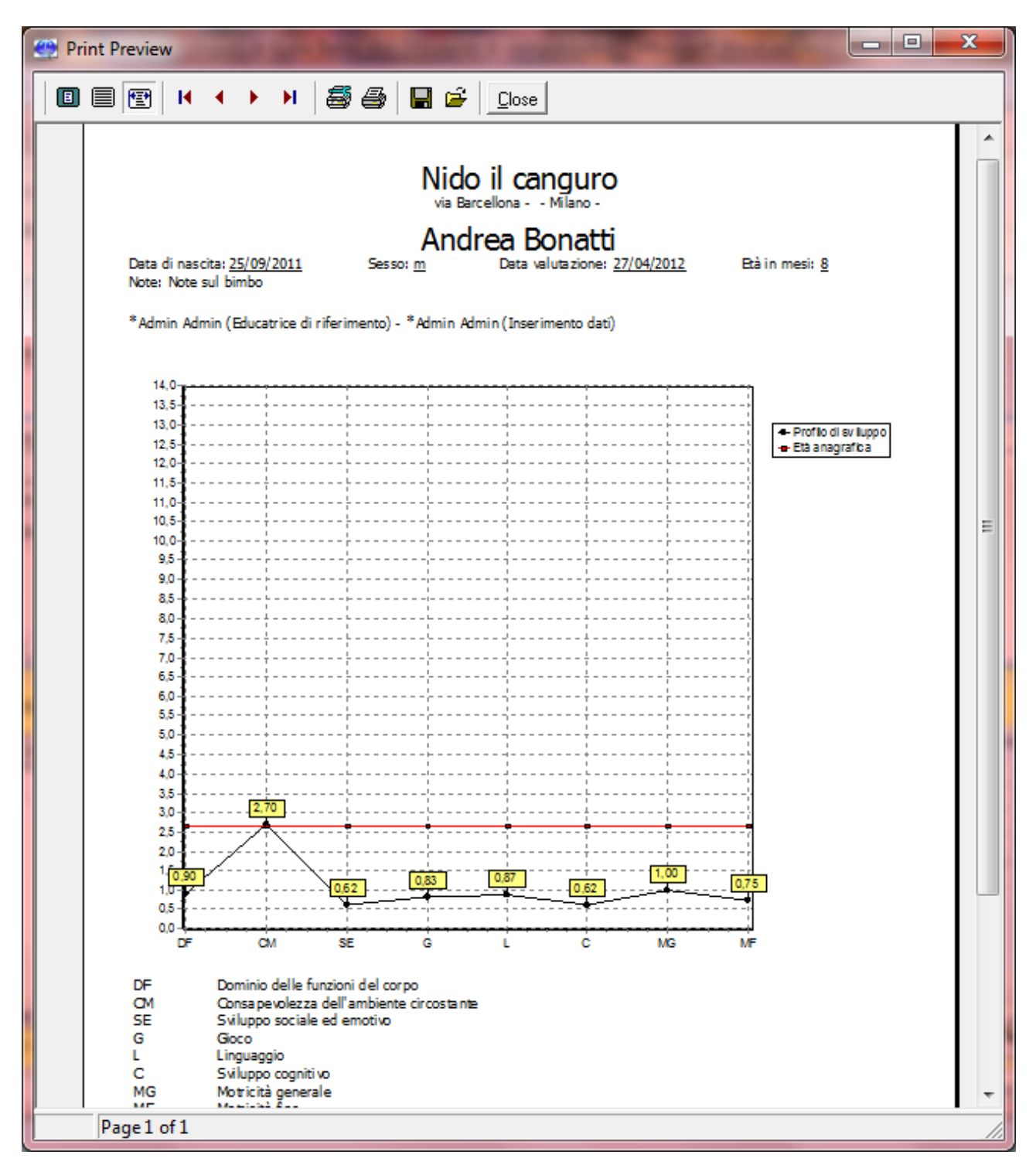

### 5.3 Stampa multipla di comparazione dei grafici di uno stesso bambino

Nella schermata principale, dopo aver evidenziato il nome del bimbo, è possibile, con un doppio click,

selezionare 🖌 le varie valutazioni che si desiderano confrontare. Cliccando sul tasto 👐 è possibile avere

un anteprima contenente i grafici sovrapposti riferiti al bimbo selezionato e, successivamente, stamparli

### 5.4 Stampa multipla di comparazione dei grafici di bambini diversi

Nella schermata principale, dopo aver evidenziato il nome del bimbo, è possibile, con un doppio click, selezionare  $\checkmark$  la valutazione che si desidera confrontare con quella di altri bimbi. L'operazione è da

ripetersi per ogni bambino che si intende inserire nel confronto. Cliccando sul tasto 🍲 è possibile avere un anteprima contenente i grafici sovrapposti dei vari bambini e, successivamente, stamparli